<u>Up</u>

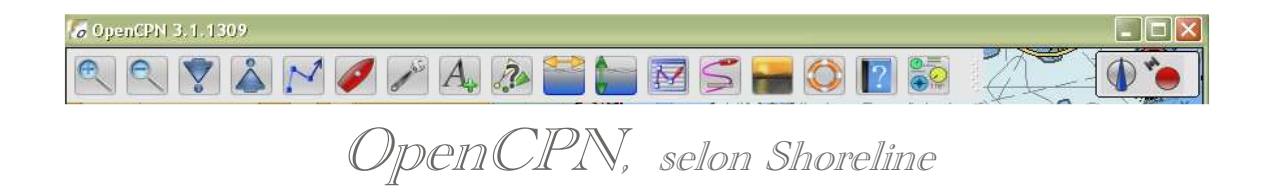

## Plan du site ---> Configurer ---> Options : Affichage

CFG\_11 Options : Affichage

## Validité : 3.1.xxxx

| Validité : 3.1.         | XXXX                                                                                                    |            |                |         |               |             | Version pdf imprin   | nab |
|-------------------------|----------------------------------------------------------------------------------------------------|------------|----------------|---------|---------------|-------------|----------------------|-----|
| L'onglet<br>complet ==> | Options (Boite à outils) :                                                                                                    |            |                |         |               |             |                      |     |
|                         | Affichage                                                                                                    | Connexions | Cartes/données | Bateaux | Personnaliser | Compléments |                      |     |
|                         | Options d'affichage des cartes         Cap vers le haut : Activer         Période de rafraichissement (Sec.)         Décentrer la carte pour voir en avant du bateau         Afficher la grille         Desendeurs - Béricher la publication                                  |            |                |         |               |             | 15                   |     |
|                         | Protondeur : Atricter l'unite     OpenGL : Utiliser cette technologie d'accélération graphique     Zoom : Activer le lissage Panoramique     Zoomer sur le curseur     Echelle : Ne pas changer lors d'un changement de cartes     Cartes : Autoriser l'affichage en mosaïque |            |                |         |               |             |                      |     |
|                         | Mosaïque : Désactiver le plein écran Cartes : Afficher la bordure Cartes rasters obliques : Afficher nord vers le haut.                                                                                                    |            |                |         |               |             |                      |     |
|                         |                                                                                                    |            |                |         |               |             | Ok Annuler Appliquer | )   |

## Options d'affichage des cartes :

C'est le seul groupe d'items de cet onglet. Il regroupe les choix généraux concernant l'affichage.

• Cap vers le haut : Activer ---> Une case à cocher et une zone à documenter.

- Mise à jour de la période (Sec.) : ---> Zone à documenter par un nombre.
  - · Le logiciel propose 15 secondes pour ne pas ralentir gêner le fonctionnement des autres fonctions.
- Si la case est cochée, le bateau sera dirigé vers le haut de l'écran.
- Mais, alors, attention : Le nord ne sera plus en haut de l'écran.
- Décentrer la carte pour voir en avant du bateau : ---> Une case à cocher.
  - La carte est décentrée en tenant compte de la direction suivie par le bateau de façon à ce qu'il y ait un maximum d'informations visibles vers l'avant du bateau.
- Afficher la grille : ---> Une case à cocher
  - Les parallèles et les méridiens seront affichés en tenant compte de l'échelle d'affichage en cours.
- Profondeur : Afficher l'unité : ---> Une case à cocher.
  - $^\circ\,$  Pour les cartes de type ENC, l'unité dans laquelle la carte a été fabriquée apparaitra sur l'écran en haut à droite.
- Zoom : Activer le lissage panoramique : ---> Une case à cocher. • Lors de l'action de zoom + ou -, (avec la molette de la souris), l'effet de zoom sera moins saccadé.
- Zoomer sur le curseur : ---> Une case à cocher. • L'action de zoom, + ou -, sera centrée sur la position du curseur de la souris.
- Echelle : ne pas la changer lors d'un changement de carte : ---> Une case à cocher. Deux cartes affichées peuvent avoir en fait des échelles différentes, même si lors d'un affichage simultanée, elles sont affichées Up avec la même échelle. En cochant cette case, on évitera un saut d'échelle.
- Cartes : Autoriser l'affichage en mosaïque : ---> Une case à cocher.
  - Plusieurs cartes pourront s'afficher côte à côte sur l'écran si la case est cochée. Sinon, la totalité de l'écran ne sera pas forcément exploité.
  - Pour certaines cartes, en particulier pour les cartes "Inland" des Pays-Bas, l'affichage en mosaïque est lent, du loins tant que chaque carte n'a pas été affichée au moins une fois.

- Carte : afficher la bordure : ---> Une case à cocher. • Les différentes cartes affichées sont délimitées par un trait rouge fin.
- Cartes rasters obliques : Afficher nord vers le haut : ---> Une case à cocher.

 Certaines cartes rasters ont été fabriquées à partir d'anciennes cartes et ne sont pas "nord vers le haut". Mais elles contiennent néanmoins l'information relative à la direction du nord. Pour rendre l'affichage cohérent, avec les autres cartes, elles peuvent, grâce à cet item, être affichée selon l'orientation traditionnelle.

## Aller au plan du site

Retour Haut de page

Copyright : Ce site web est protégé contre toute utilisation commerciale. Dernière modification de cette page : 5/01/2013